Чтобы просмотреть на какие электронные адреса отправлялись письма, а также статус их отправки (успешно или неудачно):

- Войдите в Панель администратора.
- Откройте раздел Журнал.
- Перейдите на вкладку Отправка email.

| Журнал<br>Назначенные задания             | вка email                               | Ποиск Sphinx                             |                     |                         |                      |              |      |
|-------------------------------------------|-----------------------------------------|------------------------------------------|---------------------|-------------------------|----------------------|--------------|------|
| Тип: Письмо отправлено: Поиск:<br>ф  ф  ф |                                         |                                          |                     |                         |                      |              |      |
| Записи: 1 - 4 из 4                        |                                         |                                          |                     | Страницы:               | 1 Записей            | на странице: | 10 🗸 |
| Дата создания                             | та создания ^ Дата выполнения           |                                          | Тип                 | Число<br>попыток        | Письмо<br>отправлено |              |      |
| 5 дн. назад (29 Июл, 2019                 | <b>5 дн. назад</b> (29 Июл, 2019 00:05) |                                          | Подписка на контент | 1                       | Да                   | i            |      |
| <b>2 нед. назад</b> (16 Июл, 2019 00:00)  |                                         | <b>2 нед. назад</b> (16 Июл, 2019 00:05) |                     | Подписка на контент     | 1                    | Дa           | í    |
| <b>2 нед. назад</b> (15 Июл, 2019 10:00)  |                                         | <b>2 нед. назад</b> (15 Июл, 2019 10:05) |                     | Запланированные новости | 1                    | Да           | í    |
| <b>2 нед. назад</b> (14 Июл, 2019 10:00)  |                                         | <b>2 нед. назад</b> (14 Июл, 2019 10:00) |                     | Запланированные новости | 1                    | Да           | i    |

На вкладке отображается следующая информация:

- Дата и время создания письма.
- Дата и время отправки письма (или попытки отправки).
- Тип email.
- Количество попыток отправки email системой.
- Отметка об успешной\неуспешной отправке письма.
- Детальная информация журнала. Содержит данные, обобщенные на вкладке **Отправка email**, а также информацию о содержимом письма.

Примечание: Для просмотра журнала email необходимо иметь права администратора.

Функция доступна с версии 4.0 и выше

ID статьи: 317 Последнее обновление: 5 мая, 2021 Обновлено от: Черевко Ю. Ревизия: 4 Руководство пользователя v8.0 -> Журналы -> Отслеживание электронных писем https://www.kbpublisher.com/ru/kb/entry/317/